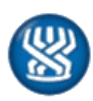

| פרטי החוזר:                                                                                          |
|----------------------------------------------------------------------------------------------------|
| <b>תאריד</b> : די שבט, תשפייה, 02 פברואר 2025                                                        |
| <b>חוזר מס׳</b> : 152-2025                                                                           |
| <b>שם החוזר</b> : חיבור מערכת דמי פגיעה למערכת הכנסות לצורך חישוב בסיס אוטומטי – שלב אי              |
| 100 <b>נושא:</b> דמי פגיעה – חיבור מערכת דמי פגיעה למערכת הכנסות לצורך חישוב בסיס אוטומטי על פי טופס |
| שלב א- עובד חודשי מלא                                                                                |
| <b>כותבת החוזר:</b> שירן שבו                                                                         |
|                                                                                                    |

### תכני החוזר :

| 1 | רשימת תפוצה               |
|---|---------------------------|
| 2 | מטרת החוזר                |
| 2 |                           |
| 2 |                           |
| 3 | פירוט השלבים והליך העבודה |

בברכה,

אילת כהן קלוזנר ס.ראש מינהל ומנהלת אגף בכירה נפגעי עבודה

#### רשימת תפוצה

- ירונה שלום, מיימ מנכייל וסמנכיילית מערך קצבאות נכות ושיקום
  - מנהלי סניפים 🔹
  - מנהלי סניפי משנה 🔹
  - מוטי מסיכה- מיימ סמנכייל תמיימ וס.ראש מינהל תמיימ
    - מנהלי תחום גמלאות
    - סגני מנהלי תחום גמלאות -
- אילן ישי- מנהל חטיבה בכיר, דמי פגיעה ונכות מעבודה, מינהל תמ״מ
  - טובה סלומון יועצת תמיימ
  - מנהלי מחלקות נפגעי עבודה ופקידי תביעות נפגעי עבודה
    - עוייד ליאת אופיר, סגנית היועץ המשפטי

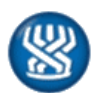

#### מטרת החוזר

. עדכון על חיבור מערכת דמי פגיעה למערכת חדשה- מערכת הכנסות לצורך חישוב בסיס אוטומטי

#### פתח דבר

אנו שמחים מאוד לעדכן על חיבור מערכת דמי פגיעה למערכת הכנסות, לצורך חישוב בסיס באופן אוטומטי.

מערכת הכנסות היא מערכת רוחבית חדשה, שנועדה להשתמש בנתונים הקיימים במערכת הביטוח הלאומי, לצורך חישוב הכנסות, לגמלאות המחשבות הגמלה, על פי השכר. גמלת דמי פגיעה, היא הגמלה **הראשונה** המתחברת למערכת.

החיבור למערכת הכנסות נועד לשפר את השירות הניתן למבוטחים להקל ולייעל את עבודת פקידי התביעות.

החיבור למערכת יאפשר חישוב אוטומטי של הבסיס- על פי נתוני טופס 100. בכך, יקצר משכי טיפול, יצמצם דרישת נתוני שכר כאשר קיים מידע המאפשר חישוב בסיס, יצמצם טעויות בחישוב הבסיס ויבטיח תשלום נכון של הגמלה. בנוסף, החיבור והשיפורים שבוצעו במסגרת זו, יאפשרו שקיפות בהצגת אופן החישוב למבוטח ותשלום הפרשים אוטומטי, כאשר מתקבלים בדיעבד נתונים המשפיעים על חישוב הבסיס.

החיבור יתבצע במספר שלבים.

בשלב ראשון החישוב האוטומטי התבצע בתביעות של עובד שכיר במעמד עובד חודשי שעבד מלא בתקופת רבע השנה (ללא השלמות).

בשלבים הבאים, שמתוכננים לעלות במהלך שנת 2025, המערכת תחשב בסיס גם למבוטחים במעמד עובד יומי יציב ובלתי יציב, כולל השלמות בהתאם לתקנות, והפרשי תשלום גמלה, לאור תשלומים נוספים ששולמו **לאחר** הפגיעה.

בהמשך שנת 2025 תתחבר מערכת הכנסות גם למערכת נכות מעבודה.

יודגש, החישוב במערכת הכנסות מתבצע בהתאם לנתוני השכר בטופס 100, ועל כן ישנה חשיבות רבה להזמנת וקבלת הטופס במערכת.

בחוזר מפורטים הפיתוחים ואופן יישומם במערכת.

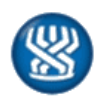

# פירוט השלבים והליך העבודה

אנחנו שמחים לעדכן על חיבור מערכת דמי פגיעה למערכת הכנסות לצורך חישוב הבסיס באופן אוטומטי.

עד היום חישוב הבסיס נעשה באופן ידני על ידי הפקיד. לשם כך נדרש הפקיד לקבוע את מעמד העובד, את יום העילה ובהתאמה את רבע השנה המטיב עם המבוטח. כידוע, לכל מעמד של עובד שכיר ישנם סעיפי חוק שונים ותקנות שונות המנחים את אופן חישוב הבסיס וביצוע ההשלמות הנדרשות.

הממשק בין מערכת דמי פגיעה למערכת הכנסות נועדה לשפר את השירות ולהקל ולייעל את עבודת פקיד התביעות.

להלן פירוט השלבים והליך העבודה במערכת דמי פגיעה:

## .1 שלב א׳ – חישוב בסיס אוטומטי עבור עובד במשכורת שעבד מלא ברבע השנה

## הזנת הסכמה לטופס 100 בשלב הזנת תביעה חדשה: 🗵

## :<u>חוצץ ״פגיעה״</u>

בעת הזנת תביעה חדשה, תחת חוצץ ״פגיעה״- ״נתוני מעביד״ יש למלא את השדה ״הסכמה לטופס 100״.

כאשר מעודכן יילא סומן סירוב לקבלת טופס 100״- מוזמן טופס 100 למבוטח ומגיע למערכת הכנסות.

|          |                   | - T'    | נתוני מענ— |
|----------|-------------------|---------|------------|
| #4       | 9172299           | 16000   | מספר תיק:  |
|          |                   | פעיל    | מצב תיק:   |
| <b>•</b> | א סומן סיחב בטופס | :100 os | הסכמה לטופ |

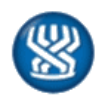

# : הזנת בסיס לאחר הזנת החלטה אישור ותקופות אי כושר 🗵

# :<u>חוצץ ״בסיס״</u>

יש להבחין בין הצורך בחישוב ״בסיס למבוטח״ או בחישוב ״בסיס למעסיק״ וללחוץ על זכוכית המגדלת הרלוונטית.

|           |               | התשלום      | בסיס לחישוב |
|-----------|---------------|-------------|-------------|
|           | בסיס למעסיק 🖌 | בסיס למבוטח | מקור        |
| <u></u> ₽ | 0 🔜 🔎         | 0           | שכיר        |
|           |               | 0           | עצמאי       |
|           | 0             | 0           | סה״כ        |
|           |               |             |             |

במידה ומדובר בתביעה של **עובד במשכורת שעבד מלא ברבע השנה** ולא סירב לטופס 100 , יתקבל חישוב אוטומטי במערכת.

| מכת | עדכון                      | תיק         | חוב         | תשלום                | זכאות                   | מקבל      | בסיס     |
|-----|----------------------------|-------------|-------------|----------------------|-------------------------|-----------|----------|
|     | <u>פירוט חישוב אוטומטי</u> |             | בסיס למעסיק | התשלום<br>סיס למבוטח | בסיס לחישוב ו<br>מקור ב | ]         |          |
|     |                            | 2<br>2<br>2 | 0           | <b>P</b> 100,29      | 2 שכיר                  |           |          |
|     | ערכון חישוב אוטומטי        |             |             |                      | 0 עצמאי                 |           |          |
|     |                            |             | 0           | 100,29               | סה״כ <mark>2</mark>     |           |          |
|     | ביטול חישוב אוטומטי        |             |             |                      |                         |           |          |
|     |                            |             | אוטומטי     | חושב בסיס א          |                         |           |          |
|     | הסטוריה                    |             |             |                      | <sup>ر</sup>            | בסיס עצמא | טופס 100 |

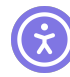

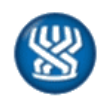

שלושה כפתורי עזר חדשים בחוץ בסיס:

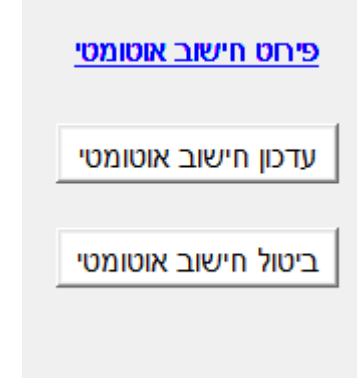

### א. כפתור ״פירוט חישוב אוטומטי״

פירוט חישוב אוטומטי

בלחיצה על כפתור ״פירוט חישוב אוטומטי״ יפתח מסך בו יוצגו חודשי רבע השנה והנתונים שהתקבלו מטופס 100. המבוטח יעודכן כי במידה ומעוניין שחודש הפגיעה ייבדק עליו לפנות אלינו [כפי שמתבצע כיום].

| הצג חיטטוריה<br>10/12/2024 |                                   | רסאריך עילה<br>14/06/2024 1 | סה"כ בסיס תאריך אידוע<br>3/06/2024 <b>100,292.00</b> |
|----------------------------|-----------------------------------|-----------------------------|------------------------------------------------------|
|                            | סן הכל למעסיק<br><b>97,272.00</b> | â                           |                                                      |
| 10/12/2024 04/2024         | 10/12/2024 05/2024                | 10/12/2024 06/202           | 4 nır                                                |
| 100.00%                    | 100.00%                           | 100.00                      | אחוז משרה                                            |
| זשרה חודשית.               | משרה חודשית                       | שרה חודשית                  | סוג משרת העובד מ                                     |
| 34,012.00                  | 32,880.00                         | 30,380.0                    | 0 שכר חודשי רגיל                                     |
|                            |                                   |                             | סה"כ הפרשי שכר                                       |
|                            |                                   |                             | פריסת שכר נוסף                                       |
| ŗ                          | q                                 |                             | ט כ                                                  |
| 34,012.00                  | 32,880.00                         | 30,380.0                    | 0 שכר ברוטו חייב בדמי ביטוח                          |

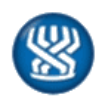

## ב. עדכון בסיס לאחר חישוב אוטומטי

עדכון חישוב אוטומטי

כפתור ״עדכון חישוב אוטומטי״ נועד לביצוע עדכון בחישוב הבסיס האוטומטי. הכפתור רלוונטי למקרים בהם:

- הוזמן טופס 100 חדש [לדוגמא לאחר תשלום הפרשים].
- בוצע שינוי בתאריך הפגיעה או תאריך העילה המשפיעים על חישוב רבע השנה.

תתקבל ההודעה הבאה

| ומת לב! | לתש                                                 |
|---------|-----------------------------------------------------|
|         | תאריך הפגיעה/העילה השתנו יש לבצע חישוב<br>בסיס מחדש |
|         | המשך הדפס                                           |

יש ללחוץ על הכפתור בכדי שהמערכת תבצע שוב חישוב ותעדכן את הבסיס בהתאם. במידה וקיימים נתונים לצורך חישוב הבסיס אוטומטי, המערכת תעדכן את הבסיס, במידה ולא ניתן לחשב

. את היסטורית החישובים ניתן לראות במסך ״פירוט חישוב אוטומטי״, כפי שיפורט בהמשך

בסיס אוטומטי, המערכת תציג הודעה מתאימה מדוע לא ניתן לחשב כפי שיפורט להלן.

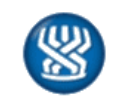

#### ג. ביטול חישוב בסיס אוטומטי

ביטול חישוב אוטומטי

במקרים בהם לדעתו של פקיד התביעות יש לבטל את החישוב האוטומטי ולבצע חישוב ידני (בשלב זה ניתן לבצע רק על ידי מנהל/ת מחלקה לצורך הפקת לקחים והצורך בביטול בסיס אוטומטי). בעת לחיצה על הכפתור יתקבלו ההערות הבאות :

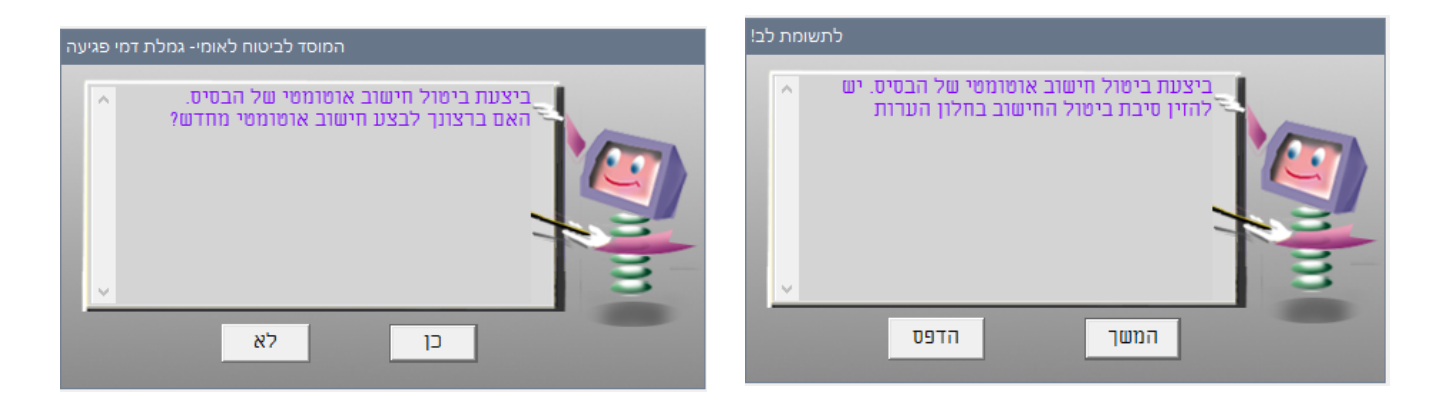

## הודעת המערכת כאשר לא ניתן לבצע חישוב אוטומטי .2

במקרים בהם המבוטח **אינו עובד במשכורת שעבד מלא ברבע השנה**, בעת לחיצה על זכוכית המגדלת, תופיע הודעה שלא ניתן לחשב ע*ייפ* טופס 100 ואת הסיבה לכך.

| שים לב |                                                                     |
|--------|---------------------------------------------------------------------|
| ×      | לא ניתן לבצע חישוב בסיס אוטומטי לפי טופס<br>100 - סוג משרה לא חודשי |
|        | המשך הדפס                                                           |

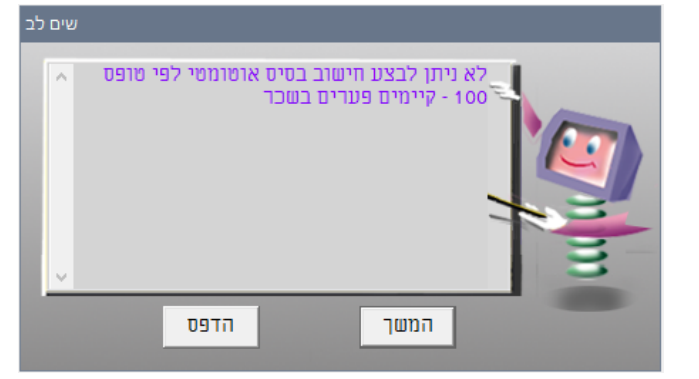

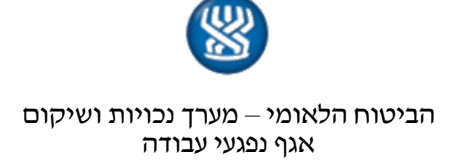

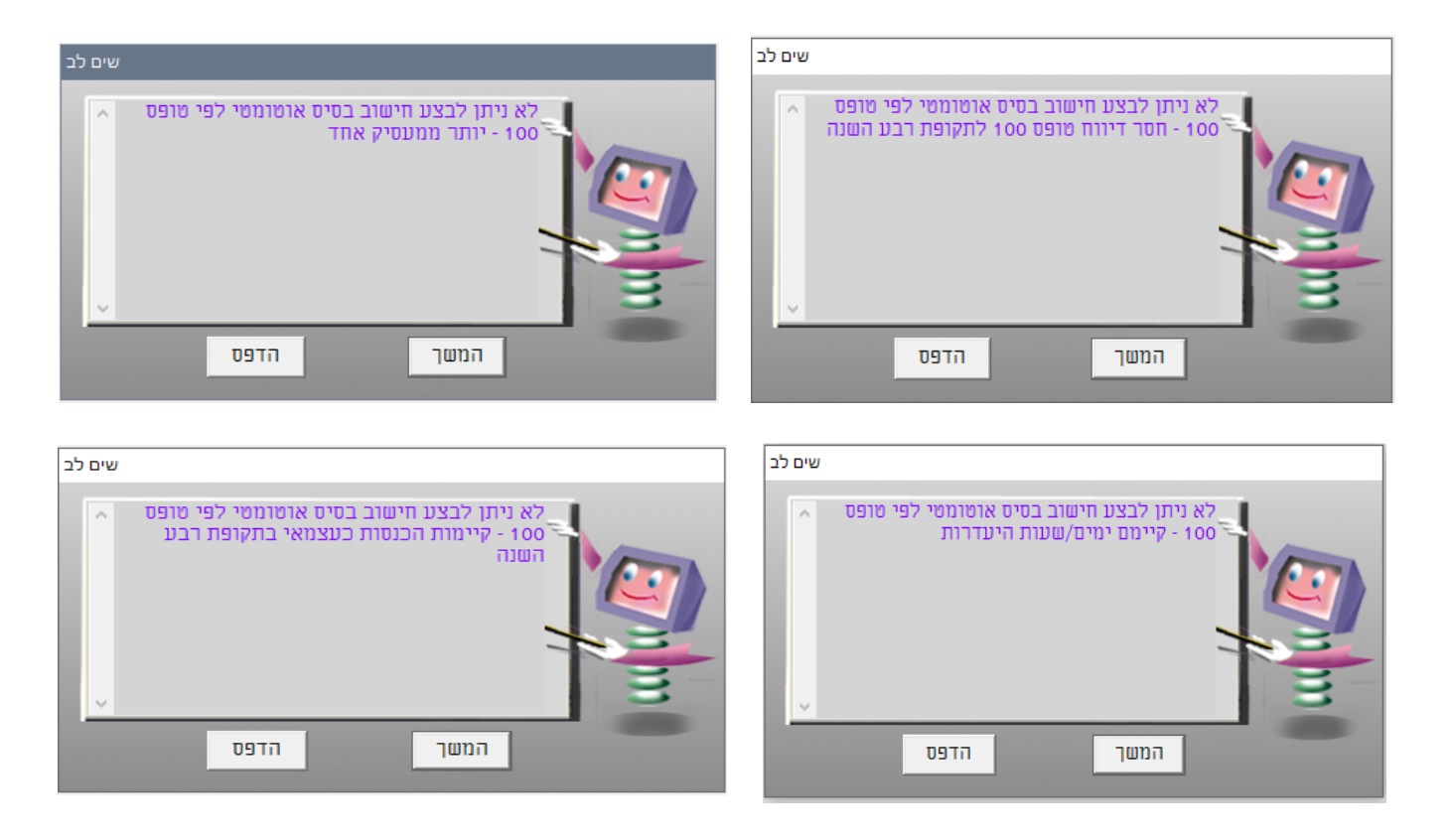

לאחר סגירת ההודעה יפתח חלון לחישוב הבסיס כפי שניתן כיום.

<u>פערים בשכר: 3</u>

במקרים בהם יימצא פער של מעל 20% בשכר בין חודשי רבע השנה – הבסיס לא יחושב אוטומטית ותוצג הודעה בהתאם.

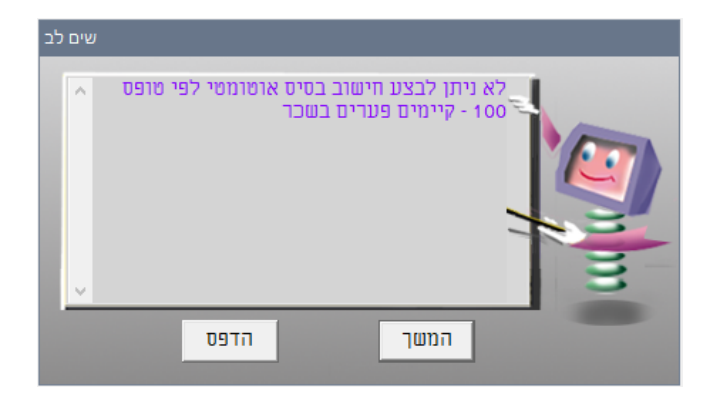

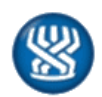

### .4 הצגת היסטורית חישובים אוטומטיים

במקרים שבהם בוצע עדכון בסיס ניתן לראות היסטוריה של חישובים אוטומטיים. יש ללחוץ על הכפתור ייהצג היסטוריהיי בצד שמאל של מסך פירוט התשלומים.

| הצג היסטוריה<br>19/12/2024<br>בחר תאריך |                                   |   | תאריך עילה<br>14/07/2024 | תאריך אירוע<br>13/06/2024 | סה"כ בסיס<br>97,272.00 |
|-----------------------------------------|-----------------------------------|---|--------------------------|---------------------------|------------------------|
| 19/12/2024<br>10/12/2024<br>04/12/2024  | סן הל למעסיק<br>97 <b>,272.00</b> | â |                          |                           |                        |

לאחר כניסה לפירוט חישוב הבסיס כפי שצוין למעלה יפתח המסך לחישוב הבסיס שחושב ביום 10.12.2024 בסך 100,292 [ח. 100,292].

| הצג חיסטוריה<br>▼ 10/12/2024 |                             | ילה<br>14/0 | זע תאריך ע<br>6/2024 13/ | סה"כ בסיס תאריך איו<br>ס6/2024 100,292.00 |
|------------------------------|-----------------------------|-------------|--------------------------|-------------------------------------------|
|                              | סן הכל לאנטסק<br>100,292.00 | â           |                          |                                           |
| 03/2024                      | 04/2024                     | 05/2024     | 06/2024                  | חודש                                      |
| 100.00%                      | 100.00%                     | 100.00%     | 100.00%                  | אחוז משרה                                 |
| משרה חודשית                  | משרה חודשית                 | משרה חודשית | משרה חודשית              | סוג משרת העובד                            |
| 33,400.00                    | 34,012.00                   | 32,880.00   | 30,380.00                | שכר חודשי רגיל                            |
| -                            |                             |             |                          | סה"כ הפרשי שכר                            |
| -                            |                             |             |                          | פריסת שכר נוסף                            |
| q                            | p                           | q           | CI                       | שכר מלא                                   |
| 33,400.00                    | 34,012.00                   | 32,880.00   | 30,380.00                | שכר ברוטו חייב בדמי ביטוח                 |
| 33,400.00                    | 34,012.00                   | 32,880.00   | 30,380.00                | הבסיס החודשי                              |
|                              |                             |             |                          |                                           |

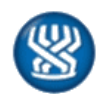

במקרה זה, לאור שינוי יום העילה, חושב הבסיס פעם נוספת ביום 19.12.2024 ועדכן הבסיס לסך 92,272 ₪.

#### בעת לחיצה על תאריך העדכון ניתן לראות פירוט החישוב הקודם.

| הצג חיסטוריה<br>עד 19/12/2024 ⊻ |                             | נ תאריך עילה<br>14/07/2024 13 | סה"כ בסיס תאריך איחי<br>3/06/2024 <b>97,272.00</b> |
|---------------------------------|-----------------------------|-------------------------------|----------------------------------------------------|
|                                 | סון הכל למעסיק<br>97,272.00 | <b>e</b>                      |                                                    |
| 04/2024                         | 05/2024                     | 06/2024                       | חודש                                               |
| 100.00%                         | 100.00%                     | 100.00%                       | אחוז משרה                                          |
| משרה חודשית                     | משרה חודשית                 | משרה חודשית                   | סוג משרת העובד                                     |
| 34,012.00                       | 32,880.00                   | 30,380.00                     | שכר חודשי רגיל                                     |
| -                               |                             | -                             | סה"כ הפרשי שכר                                     |
| -                               |                             |                               | פריסת שכר נוסף                                     |
| q                               | q                           | כן                            | שכר מלא                                            |
| 34,012.00                       | 32,880.00                   | 30,380.00                     | שכר ברוטו חייב בדמי ביטוח                          |
| 34,012.00                       | 32,880.00                   | 30,380.00                     | הבסיס החודשי                                       |
|                                 |                             |                               |                                                    |

# 5. <u>המכתב שנשלח למבוטח לאחר ביצוע תשלום בחישוב בסיס אוטומטי</u>

#### הנדון: גמלה דמי פגיעה - פגיעה בעבודה מיום: 01/04/2022

אישרנו את תביעתך לתשלום דמי פגיעה בעבור 4 ימים לתקופה/ות האלה: 02/04/2022 - עד - 02/04/2022

הגמלה חושבה לפי % 75 מהכנסתך ברבע השנה שקדמה לפגיעה בסך 61742 ₪ עד למקסימום.

| כום הגמלה        | 1,029.00 | ש"ח |
|------------------|----------|-----|
| פרשי הצמדה       | 113.00   | ש"ח |
| כוי מס הכנסה     | -114.00  | ש"ח |
| כוי דמי ביטוח    | -44.00   | ש"ח |
| כוי ביטוח בריאות | -43.00   | ש"ח |
| זרה לתשלום       | 941.00   | ש"ח |

התשלום יועבר ב- 20/12/2024

הודעה זו מהווה אישור בדבר ניכוי מס הכנסה והעברתו לשלטונות המס. באפשרותך לפנות לפקיד השומה על מנת להסדיר חשבון, אם נראה לך שנפלה טעות או אם ישנה זכאות להנחה.

בהתאם לחוק אין משלמים דמי פגיעה עבור שני הימים הראשונים שלאחר הפגיעה , אלא אם אי הכושר נמשך 12 ימים לפחות.